# How to Create an Event Stream with AMP APIs

## Contents

Introduction Prerequisites Requirements Components Used Background Information Configure Verify Troubleshoot

## Introduction

This document describes the steps of how to configure an event stream in AMP (Advanced Malware Protection) for Endpoints with Postman tool.

Contributed by Nancy Pérez, Yeraldin Sánchez, Cisco TAC Engineers.

## Prerequisites

#### Requirements

Cisco recommends that you have knowledge of these topics:

- Access to the Cisco AMP for Endpoints console
- API credentials from the AMP portal: 3rd Party API Client ID and API key, on this link you can find the steps to obtain them: How to Generate an API Credential from the AMP Portal
- An API handler, in this document, is used the Postman tool

### **Components Used**

The information on this document is based on these software and hardware versions:

- AMP for Endpoints console version 5.4.20200107
- Postman version 7.16.0
- AMP API documentation, v1

The information in this document was created from the devices in a specific lab environment. All of the devices used in this document started with a cleared (default) configuration. If your network is live, ensure that you understand the potential impact of any command.

#### **Background Information**

Create a basic request

## Configure

Step 1. In the Postman home page, select Create a request in order to create a new event stream, as shown in the image.

Templates API Network Create New BUILDING BLOCKS Request GET

Step 2. Select **POST** and paste the URL needed to do the query, as shown in the image.

To type your 3<sup>rd</sup> Party API Client ID and API Key, select **Basic Authorization**.

Username= 3<sup>rd</sup> Party API Client ID

Password= API Key

| Launchpad                                                                 | POST https://api.amp.cisco.com/v1/ • +                                                                                  | ••• |
|---------------------------------------------------------------------------|----------------------------------------------------------------------------------------------------|-----|
| Untitled Request                                                          |                                                                                                    |     |
| POST v https:/                                                            | //api.amp.cisco.com/v1/event_streams                                                                                    |     |
| Params Auth • Headers                                                     | Body Pre-req. Tests Settings Cookies Code                                                                               | Res |
| ТҮРЕ                                                                      |                                                                                                    |     |
| Basic Auth                                                                | Preview Request                                                                                                    |     |
| The authorization header w<br>when you send the request<br>authorization  | vill be automatically generated<br>t. <mark>Learn more about</mark>                                                     |     |
| Heads up! These parar<br>secure while working i<br>using variables. Learn | meters hold sensitive data. To keep this data X<br>in a collaborative environment, we recommend<br>more about variables |     |
| Username                                                                  | bf2329014db6f74d1e02                                                                                                    |     |
| Password                                                                  |                                                                                                    |     |
|                                                                           | Show Password                                                                                                    |     |

Step 3. In the **Body** section, select **form-data. KEY** is filled with "name" word, **VALUE is** filled with the name of the event stream. Make sure that row is marked.

| Launchpad                                 |                                      | POST https://api.amp.cisco.com/v1/ • +                                                    |          |
|-------------------------------------------|--------------------------------------|-------------------------------------------------------------------------------------------|----------|
| Untitled Reque                            | st                                   |                                                                                           |          |
| POST                                      | <ul> <li>https://api.amp.</li> </ul> | cisco.com/v1/event_streams                                                                |          |
|                                           |                                      |                                                                                           |          |
| Params Auth                               | Headers Body                         | Pre-req. Tests Settings Cookies Code                                                      | Response |
| Params Auth<br>form-data <b>•</b><br>KEY  | Headers Body •                       | Pre-req. Tests Settings Cookies Code           DESCRIPTION         ••••         Bulk Edit | Response |
| Params Auth<br>form-data •<br>KEY<br>name | Headers Body • VALUE Syslog_Feed_All | Pre-req. Tests Settings Cookies Code           DESCRIPTION         ••••         Bulk Edit | Response |

Step 4. At this point, you can click on the **Send** button to receive your event stream.

Note: Limit of 5 active resources across each organization

## Verify

Use this section to confirm that your configuration works properly.

Once the event stream is generated, you can verify it with the command GET <u>https://api.amp.cisco.com/v1/event\_streams</u> which displays the number of event streams created on the organization, as shown in the image.

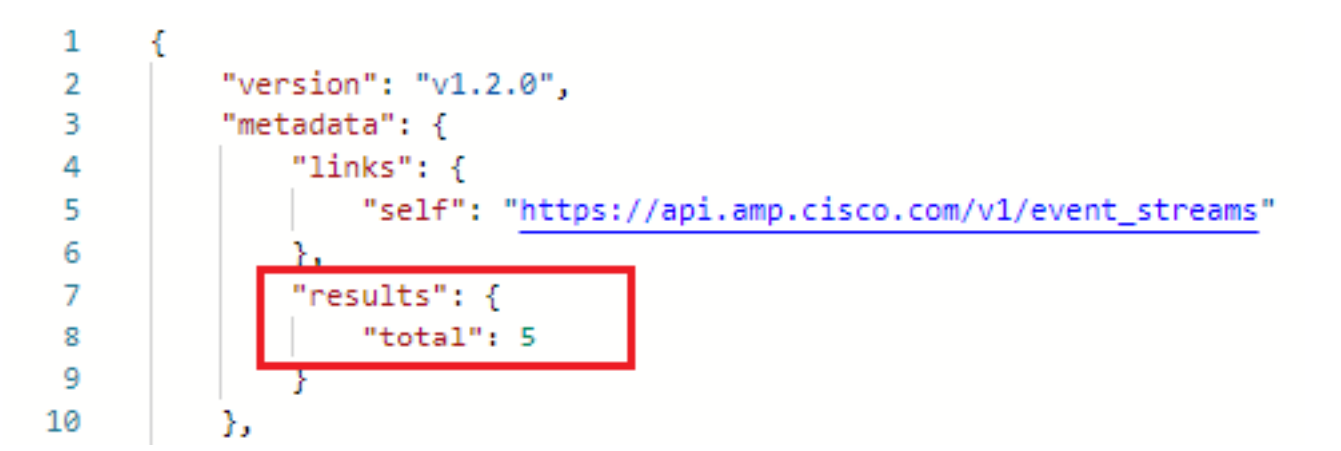

In this section, you can find the event stream information as the ID, name and AMP credentials

In order to obtain information about the active event stream you can use GET <u>https://api.amp.cisco.com/v1/event\_streams/"id</u>"

## Troubleshoot

There is currently no specific troubleshooting information available for this configuration.